- ●Windows Vista / Windows Server 2008 のイベントビューアに記録された任意のイベントから警子ちゃんシリーズを動作させる方法
- 1. ISA remote shell (IRSH) をインストールします。(Windows Vista / Windows Server 2008 には Remote shell コマンドが用意されていません)
- 2. 「スタート」-「管理ツール」から「イベントビューア」をクリックします。
- 3. イベントビューアが表示されたら、任意のイベントを右クリックで選択して、「タスクを このイベントに添付」をクリックします。

| カスタム ビュー                    | アプリクーション                                   |                                                                                         |                                                          |                                                                    |  |
|-----------------------------|--------------------------------------------|-----------------------------------------------------------------------------------------|----------------------------------------------------------|--------------------------------------------------------------------|--|
| ∎ Windows ログ                | LAIL                                       | 日付と時刻                                                                                   | y-2                                                      | 1ペン タスク                                                            |  |
| ▶ アプリケーション                  |                                            | 200//12/0/ 15:54:28                                                                     | LoadPert                                                 | 1001 なし                                                            |  |
| 🛃 セキュリティ                    |                                            | 200//12/0/ 15:52:55                                                                     | SecurityCenter                                           | 1 20                                                               |  |
| ■ セットアップ                    |                                            | 200//12/0/ 15:52:14                                                                     | CertificateServices                                      |                                                                    |  |
| システム                        | (1) 1 作報                                   | 2007/12/07 15:52:14                                                                     | Desktop Window M                                         | 1ヘントのノロハティ(E)                                                      |  |
| ■ 転送されたイベント                 | (1) 悄報                                     | 2007/12/07 15:52:14                                                                     | Winlogon                                                 |                                                                    |  |
| アプリケーションとサービス<br>サゴス ケレプション | (1)情報                                      | 2007/12/07 15:52:14                                                                     | Winlogon                                                 |                                                                    |  |
|                             | イベント 1, Certifica                          | teServicesClient                                                                        |                                                          |                                                                    |  |
|                             | 全般 詳細                                      | クライアントが正常に開始されま                                                                         | した。                                                      | 転初の/月報に更新(F)                                                       |  |
|                             | 全版  詳細                                     | クライアントが正常に開始されま                                                                         |                                                          | 最新の/目報に更新(F)                                                       |  |
|                             | 全版<br>証明書サービス                              | クライアントが正常に開始されま<br>アプリケーション<br>CertificateServicesCli                                   | した。<br>                                                  | ■ 転新の7周報(こ更新(F)<br>ペルプ<br>2007/12/07 1552:14                       |  |
|                             | 全版                                         | クライアントが正常に開始されま<br>アプリケーション<br>CertificateServicesCli<br>1                              | した。<br>いた<br>ログの日付(D):<br>タスクのカテゴリ(Y):                   | 転前の/目報に更新(F)     ペルプ     ペルプ     2007/12/07 15:52:14     なし     なし |  |
|                             | 全版                                         | クライアントが正常に開始されま<br>アプリケーション<br>CertificateServicesCli<br>1<br>情報                        | した。<br>ent ログの日付(D):<br>タスクのカテゴリ(Y):<br>キーワード(K):        | 転初の/目報(こ更新(F)<br>ヘルプ<br>2007/12/07 15:52:14<br>なし                  |  |
|                             | 全版<br>IIIIIIIIIIIIIIIIIIIIIIIIIIIIIIIIIIII | クライアントが正常に開始されま<br>アプリケーション<br>CertificateServicesCli<br>1<br>情報<br>root-PC¥root        | ーーーーーーーーーーーーーーーーーーーーーーーーーーーーーーーーーーーー                     | 転称の/目報に更新(F)<br>ヘルプ<br>2007/12/07 15:52:14<br>なし<br>root-PC        |  |
|                             | 全版<br>IIIIIIIIIIIIIIIIIIIIIIIIIIIIIIIIIIII | クライアントが正常に開始されま<br>アプリケーション<br>CertificateServicesCli<br>1<br>情報組<br>root-PC¥root<br>情報 | ent ログの日付(D):<br>タスクのカテゴリ(Y):<br>キーワード(K):<br>コンピューダ(R): | 載新の7月報に更新(F)<br>ヘルプ<br>2007/12/07 15:52:14<br>なし<br>root-PC        |  |

4.「基本タスクの作成ウイザード」が起動したら、「基本タスクの作成」の「名前」欄に任意の名称を記述して、「次へ」をクリックします。

| 基本タスクの作成ウィザー                            | к                         |                                                                            |
|-----------------------------------------|---------------------------|----------------------------------------------------------------------------|
| 5日 基本タスクの作成                             |                           |                                                                            |
| 基本タスクの作成<br>イベントがログに記録されたとき<br>操作<br>完了 | このウィザードでは、3<br>詳細オプションや設定 | ŧ通タスクを素早くスケジュールします。複数のタスク抹作やトリガなどの<br>ε〔は、【操作】 ペインの [タスクの作成] コマンドを使ってください。 |
|                                         | 名前( <u>A</u> ):           | 認証サービス正常起動                                                                 |
|                                         | ▋党8月( <u>D</u> ):         |                                                                            |
|                                         |                           |                                                                            |
|                                         |                           |                                                                            |
|                                         |                           |                                                                            |
|                                         |                           |                                                                            |
|                                         |                           | < 戻る(目) 次へ(Ⅳ) > キャンセル                                                      |

5.「特定イベントのログへの記録時」が表示されたら「次へ」をクリックします。

| 基本タスクの作成ウィザード                           | :                                                           |                                                            | X    |
|-----------------------------------------|-------------------------------------------------------------|------------------------------------------------------------|------|
| 1 特定イベントのログ                             | への記録時                                                       |                                                            |      |
| 基本タスクの作成<br>イベントがログに記録されたとき<br>操作<br>完了 | ログ( <u>O</u> ):<br>ソース( <u>S</u> ):<br>イベント ID( <u>E</u> ): | Application<br>Microsoft-Windows-CertificateServicesClient | *    |
|                                         |                                                             |                                                            |      |
|                                         |                                                             | < 戻る(B) (汰へ(N) > キャ                                        | トンセル |

6.「操作」が表示されたら、「プログラムの開始」を選択して、「次へ」をクリックします。

| 基本タスクの作成ウィザート                     | S                    | x    |
|-----------------------------------|----------------------|------|
| <b>沙</b> 操作                       |                      |      |
| 基本タスクの作成<br>イベントがログに記録されたとき<br>操作 | タスクでどの操作を実行しますか?     |      |
| 完了                                | ◎ プログラムの開始(T)        |      |
|                                   | ◎ 電子メールの送信(S)        |      |
|                                   | ◎ メッセージの表示(M)        |      |
|                                   |                      |      |
|                                   |                      |      |
|                                   |                      |      |
|                                   |                      |      |
|                                   |                      |      |
|                                   |                      |      |
|                                   |                      |      |
|                                   | < 戻る(B) 次へ(N) > キャンセ | IL I |

7.「プログラムの開始」が表示されたら、「プログラム/スクリプト」に "irsh"、「引数の追加」に "DN-1000の IP アドレス" と "動作コマンド"を記述します。

| 基本タスクの作成ウィザード                     |                            |                          | ×              |
|-----------------------------------|----------------------------|--------------------------|----------------|
| 🔟 プログラムの開始                        |                            |                          |                |
| 基本タスクの作成<br>イベントがログに記録されたとき<br>操作 | プログラム/スクリプト( <u>P</u> ):   |                          |                |
| プログラムの起動                          | irsh                       |                          | 参照( <u>R</u> ) |
| 561                               | 引数の追加 (オプション)( <u>A</u> ): | 192.168.1.102 rly3 TurnO | n              |
|                                   | 開始 (オプション)(工):             | -                        |                |
|                                   |                            |                          |                |
|                                   |                            |                          |                |
|                                   |                            |                          |                |
|                                   |                            |                          |                |
|                                   |                            |                          |                |
|                                   |                            | < 戻る(B) 次へ()             | り> キャンセル       |
| 2 「引粉の泊加」 た記法                     | それた体正さ、「プロガニリ」             | < 戻る(B) 次へ(I             | り〉キャンセル        |

※「引数の追加」に記述された箇所を「プログラム/スクリプト」へ記述した場合でも、コ マンドは正しく実行されることを確認しています。

8.「概要」が表示されると、今まで設定した内容が確認できるので、問題がなければ「完了」 をクリックします。

| 基本タスクの作成ウィザート                                       | \$                                  |                                                                                                    |
|-----------------------------------------------------|-------------------------------------|----------------------------------------------------------------------------------------------------|
| 1 概要                                                |                                     |                                                                                                    |
| 基本タスクの作成<br>イベントがログに記録されたとき<br>操作<br>プログラムの起動<br>完了 | 名前:<br>ドリガ:<br>操作:<br>[] [完了] をクリッ! | 認証サービス正常起動<br>イベント時: イベント時 - ログ: Application、ソース: Microsoft-Wir<br>プログラムの開始: irsh 192.168.1.102 rly3 TurnOn<br>りしたときに、このタスクの [プロパティ] ダイアログを開く |
|                                                     | [完了] をクリックし;<br>ます。                 | たときに、新しいタスクが作成され、Windows スケジュールに追加され<br>く戻る(B) 完了(F) キャンセル                                                                                    |

9.「スタート」-「管理ツール」から、「タスクスケジューラ」をクリックします。

10.「タスクスケジューラ」が起動したら、「イベントビューア タスク」に設定したタスク が保存されていることを確認します。

| 🕑 タスク スケジューラ                                                                          |                                                                                                    |                                                                                                    |
|---------------------------------------------------------------------------------------|----------------------------------------------------------------------------------------------------|----------------------------------------------------------------------------------------------------|
| ファイル(E) 操作(A) 表示(⊻) へ                                                                 | ルプ( <u>H</u> )                                                                                                    |                                                                                                    |
| 🗇 🔿 🔀 📰 🚺                                                                             |                                                                                                    |                                                                                                    |
| 🕑 タスク スケジューラ (ローカル)                                                                   | 名前 汗斑 卜口书                                                                                                    | 操作                                                                                                    |
| 🔺 🔂 タスク スケジューラ ライブラ                                                                   | 1000 「フリン<br>の認証サービス正常記動 準備完了 イベント時・ログ・Application ソーフ・Microsoft-Windows-Cert                                                                                                    | イベント ビューア タスク                                                                                                    |
| <ul> <li>▲ タスク スケジューラ ライフラ</li> <li>▶ ○ Microsoft</li> <li>○ イベント ビューア タスク</li> </ul> | <ul> <li>② 認証サービス止常起動 準備完了 イベント時 - ログ: Application、ソース: Microsoft-Windows-Cert</li> <li></li> <li><!--</td--><td><ul> <li>③ 基本タスクの作成</li> <li>● タスクの作成</li> <li>● タスクのインボート</li> <li>◎ 素行中のすべてのタ</li> <li>○ 新しいフォルダ</li> <li>× フォルダの削除<br/>表示</li> <li>▶</li> <li>○ 最新の情報に更新</li> <li>② ヘルプ</li> </ul></td></li></ul> | <ul> <li>③ 基本タスクの作成</li> <li>● タスクの作成</li> <li>● タスクのインボート</li> <li>◎ 素行中のすべてのタ</li> <li>○ 新しいフォルダ</li> <li>× フォルダの削除<br/>表示</li> <li>▶</li> <li>○ 最新の情報に更新</li> <li>② ヘルプ</li> </ul> |
|                                                                                       | 名前:認証サービス正常起動                                                                                                    | 選択された項目                                                                                                    |
|                                                                                       | 作成者: root-PC¥root<br>試明時                                                                                                    | <ul> <li>▶ 実行</li> <li>● 終了</li> <li>● 無効化<br/>エクスポート</li> <li>□ プロパティ</li> </ul>                                                                                                    |
|                                                                                       | E                                                                                                    | 🗙 削除                                                                                                    |
| < <u> </u>                                                                            | セキュリティオブション<br>タスクの実行時に使うユーザーアカウント:<br>root-PC¥root<br>② ユーザーがログオンしているときのみ実行する<br>③ ユーザーがログオンしているかどうかにかかからず実行する<br>③ パスワードを保存しない。タスクがアクセスできるのはローカルリソースのみ<br>④ 最上位の特権で実行する                                                                                                    | 2 vuj                                                                                                    |
|                                                                                       |                                                                                                    | - 🧧 💧 44 🖄 🥝 💿 CAPS -                                                                                                    |
|                                                                                       |                                                                                                    |                                                                                                    |

※「操作」タブをクリックすると、イベント発生時に実行されるコマンドを確認できます。 ※タスクを削除する場合は、タスクを右クリックで選択し、「削除」をクリックします。

この方法は Windows XP Professional および Windows Server 2003 で用意された 「eventtriggers」コマンドを GUI 化したものです。

参考 URL http://technet.microsoft.com/ja-jp/library/cc773308(WS.10).aspx